## SmartSpace Software How To...

Book a Desk via the Mobile Application

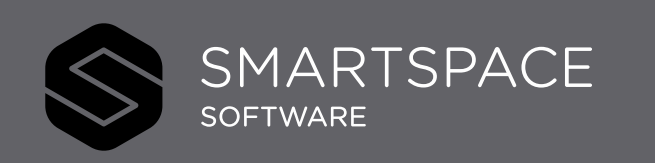

Smart Spaces, Smart Buildings, Smart City, Smart World

## Using SmartSpace Mobile Booking a Desk

The mobile app makes it quick and easy to book resources on the go.

- 1. Tap 'Book Desk'
- 2. Location, Date & Duration will be pre-populated, however you can simply tap on these fields to change them.
- 3. You can select a neighbourhood and any desk features you require.
- 4. Tap 'Search for a Desks'.

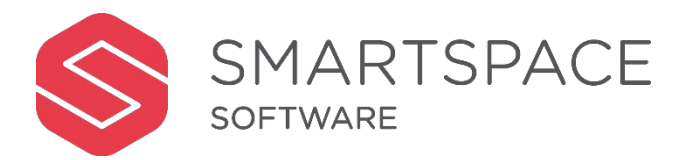

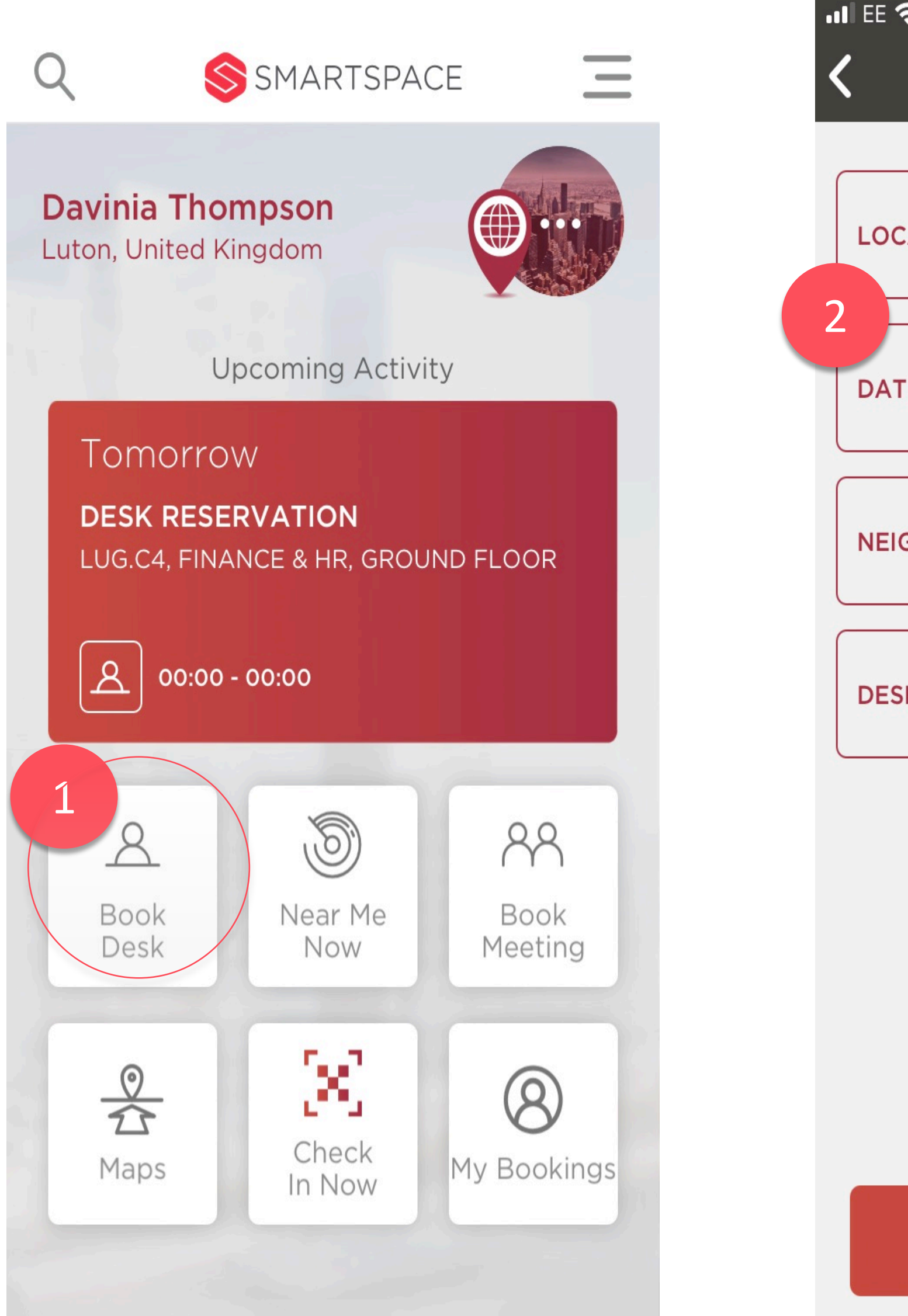

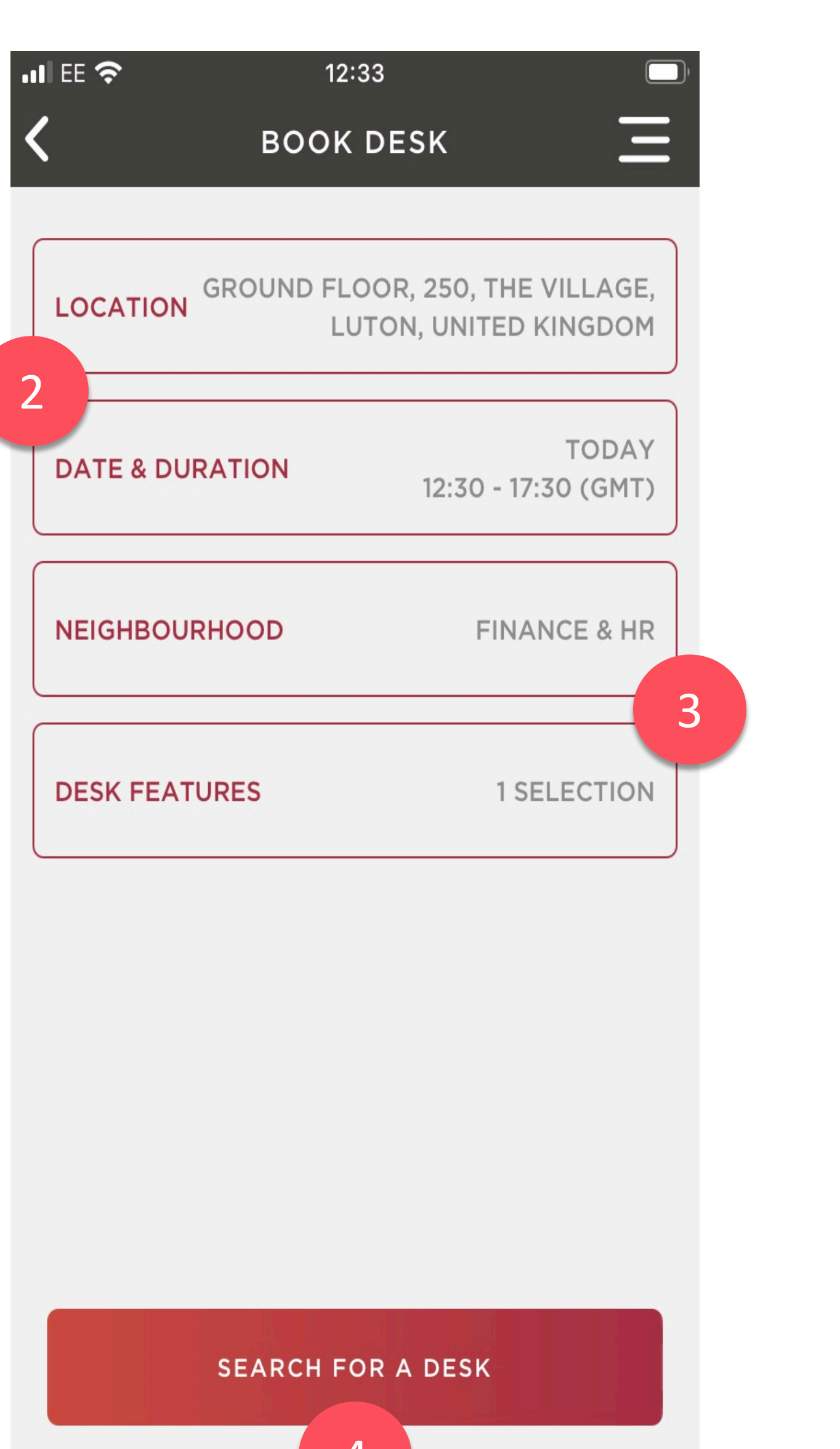

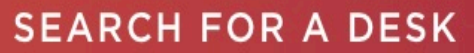

- 5. Tap to select your preferred desk from the displayed list.
- 6. Tap 'Reserve Desk'
- 7. Review your booking details.
- Tap 'Show Me Desk' to view the location of the desk on a floorplan.
- If required, you can then also view directions to the booked desk.
- Tap 'Finish' to return to the home screen.

## Remember...

- If enabled for your organisation, you will need to check-in to your desk booking to indicate you are occupying the desk.
- You can use 'Show Me Desk' to view directions to the desk.

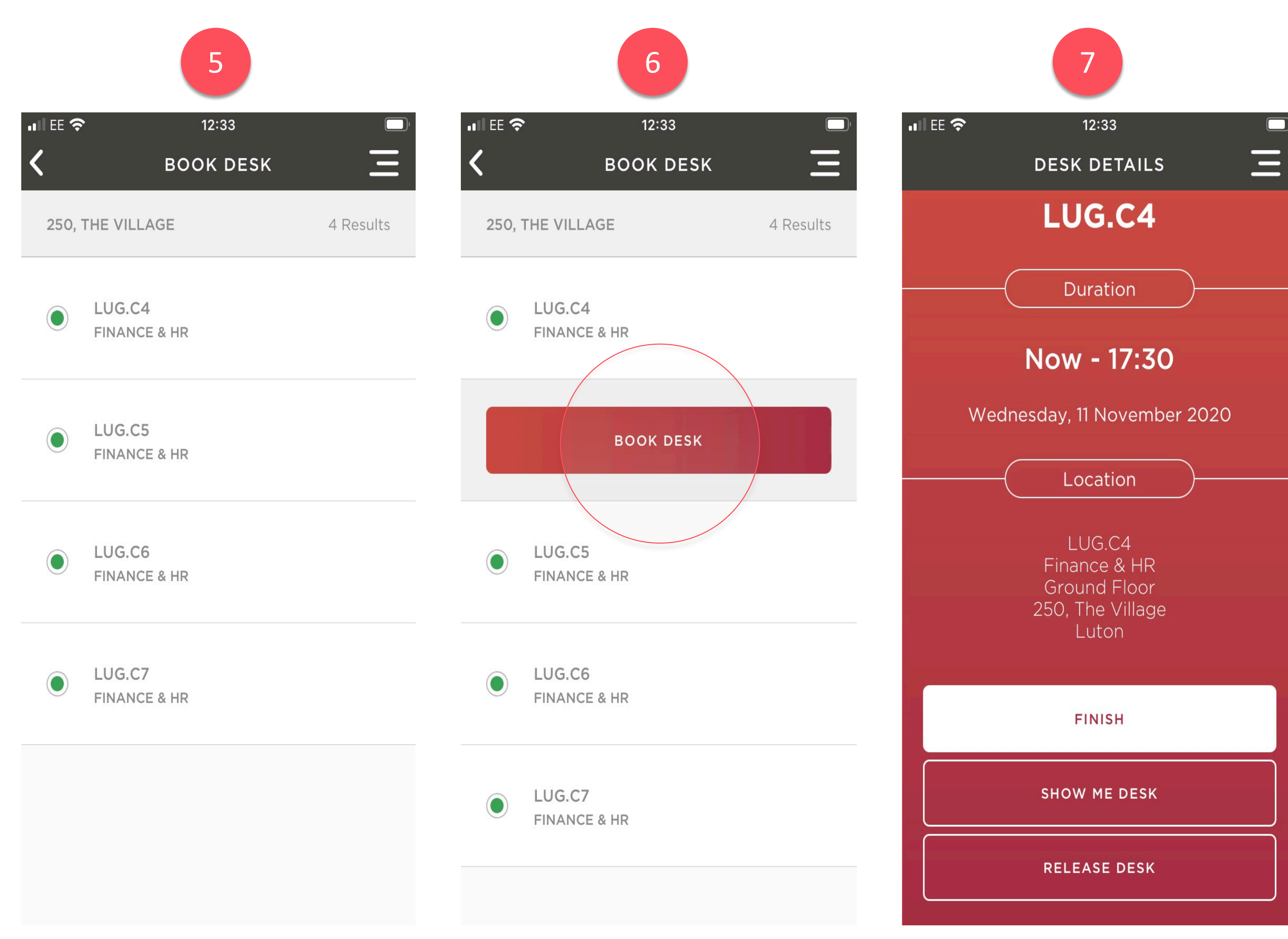

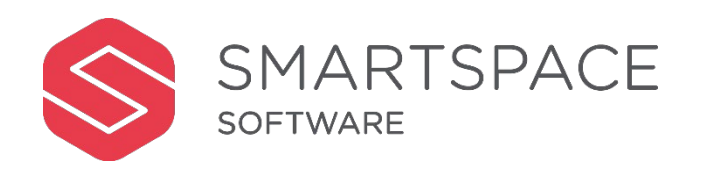

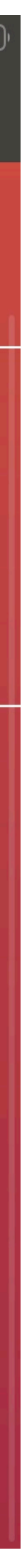